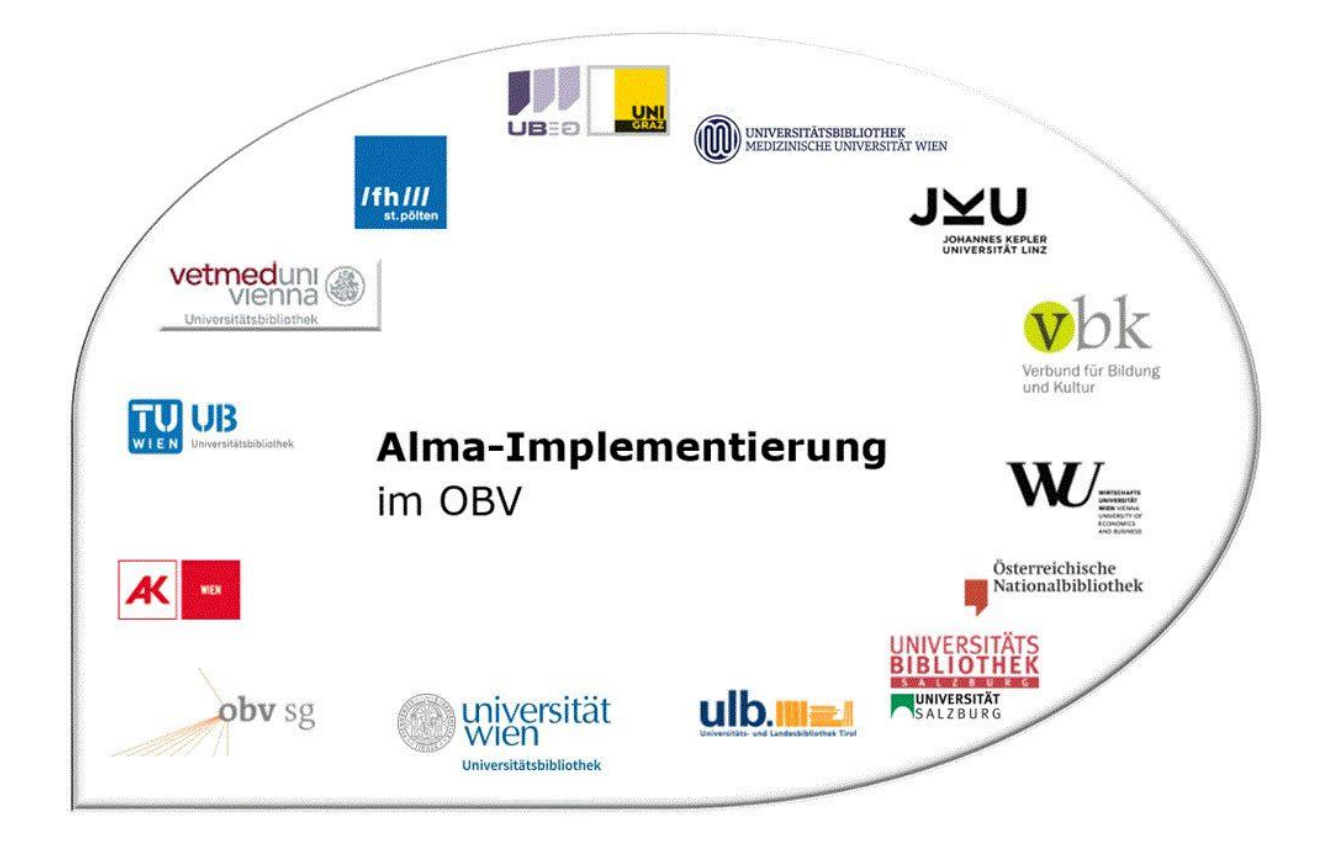

|                    | Resource Management                                             |
|--------------------|-----------------------------------------------------------------|
| Stand              | 02.11.2020                                                      |
| Titel/Thema        | Exemplarverwaltung: Hinzufügen eines neuen physischen Exemplars |
| Zielgruppe(n)      | Alle Alma-AnwenderInnen                                         |
| Arbeitshilfen      | keine Online-Hilfe vorhanden                                    |
| ErstellerInnen     | Alma Forum – <u>alma-forum@obvsg.at</u><br>VUW                  |
| aktualisiert durch | OBVSG (Andrea Steffek)                                          |

## Inhalt

| 1 | Neues physisches Exemplar zu einem neuen Titel (Schnellkatalogisat)    | 3 |
|---|------------------------------------------------------------------------|---|
| 2 | Hinzufügen eines neuen physischen Exemplars zu einem bestehenden Titel | 4 |

## 1 Neues physisches Exemplar zu einem neuen Titel (Schnellkatalogisat)

Um ein neues physisches Exemplar hinzuzufügen, wählen Sie im Alma Hauptmenü [**Ressourcen**] > [**Bestand erstellen**] > [**Neues physisches Exemplar**] aus.

| =*            | Katalogisierung                              |
|---------------|----------------------------------------------|
| Alma Sandbox  | ★ Metadaten-Editor öffnen                    |
|               | ★ Externe Ressourcen durchsuchen             |
| Frwerbungen   | Bibliografische Indexeinträge<br>durchsuchen |
| Lineibungen   | Signaturindex                                |
| ii            | Aufgabenliste Normdaten-Verwaltung           |
| Ressourcen    | 🖈 Erinnerungen                               |
|               | Bestand erstellen                            |
| Benutzung     | Neue lokale elektronische Sammlung           |
|               | Neues lokales Portfolio                      |
| 8             | Neues physisches Exemplar                    |
| Administrator | Neue digitale Repräsentation                 |

Damit öffnet sich das Dialogfenster [**Bestandstyp** auswählen]mit den Auswahlmöglichkeit [**Bestehend**] oder [**Neu**]. Unter [**Literaturart**] besteht die Möglichkeit zwischen "Buch" oder "Artikel" zu wählen.

| Bestandstyp auswählen                                     |   |           |           |
|-----------------------------------------------------------|---|-----------|-----------|
| Bestandstyp auswählen * O Bestehend Neu Literaturart Buch | • |           |           |
|                                                           |   | Abbrechen | Auswählen |

Damit öffnet sich die [Schnell-Katalogisierung]. Die Kategorien "Titel" und "Standort" sind verpflichtend auszufüllen.

| Einordnung neuer Datensätze    |                               |                          |               |  |
|--------------------------------|-------------------------------|--------------------------|---------------|--|
| Einordnung neuer<br>Datensätze | O Netzwerk O Institution      |                          |               |  |
| Ressourcen-Information         |                               |                          |               |  |
| Titel *                        | Schnellkatalogisat            |                          |               |  |
| Verfasser *                    | Steffe, Andrea                | Initialen des Verfassers |               |  |
| Ausgabe                        | 1. Auflage                    | ISBN *                   | 9781234567890 |  |
| LCCN                           |                               | Systemkontrollnummer     |               |  |
| Andere Standard-ID             |                               | Strichcode               | +X0BV20201005 |  |
| Externe Datensatz-ID           |                               | Verlag                   | OBVSG         |  |
| Veröffentlichungsdatum         |                               | Ort der Veröffentlichung | Wien          |  |
| usätzlicher Personenname       |                               | Quelle                   |               |  |
| Serientitelnummer              |                               | Signatur                 | MAG2-1028     |  |
| Notiz                          |                               | Band                     |               |  |
| Teil                           |                               | Kapitel                  |               |  |
| Seiten                         | 345 Seiten                    | Startseite               |               |  |
| Endseite                       |                               | Kapitel-Verfasser        |               |  |
| Kapitel-Titel                  |                               | Herausgeber              |               |  |
| Begrenzt auf<br>Seminarapparat |                               |                          |               |  |
| us Discovery unterdrücken      |                               |                          |               |  |
| Exemplar-Information           |                               |                          |               |  |
| STANDORT                       | Main Library: Magazin (OBVSG) | Strichcode               | +X0BV20201005 |  |
|                                |                               |                          |               |  |

Nach erfolgtem [**Speichern**] generiert das System einen Titeldatensatz samt Bestandsdatensatz und Exemplar und zeigt diese in der Titelübersichtder Bestandssuche an. Wenn Sie beim Anlegen des

Alma-Schulungsunterlagen | Resource Management | Exemplarverwaltung | Stand: 02.11.2020 | CC BY-NC-SA 4.0

Titeldatensatzes unter [**Einordnung neuer Datensätze**] Netzwerkzone gewählt haben, wird dieser Datensatz sowohl in der Netzwerkzone als auch in der Institutionszone angelegt.

| # Institution         | A Netzwerk                               | L Gemeinschaft            |                                             |                                                                                                    |                                |                              |
|-----------------------|------------------------------------------|---------------------------|---------------------------------------------|----------------------------------------------------------------------------------------------------|--------------------------------|------------------------------|
| Zuerst sortieren      | nach:Rang +                              | Dann sortieren nach : Ra  | ng *                                        |                                                                                                    | Suchumfang: Institu            | rtion - Erweitern -          |
| A Schulung            | sbeispiel Schne                          | llkatalogisat             |                                             |                                                                                                    | c                              | Datensatz bearbeiten Exempla |
| Buch (Buc<br>Ausgabe: | h - <b>Physisch}</b> Von S<br>1. Auflage | Steffek, Andrea (Wien 201 | 8) Spra<br>ISB<br>ISB<br>Date<br>ONE<br>Änd | che: Englisch<br>I: 9873471102018<br>I (13): 9873471102018<br>I: 9873471102018<br>I: 9873471102018<br>I: 9873471102018<br>I: 987347<br>I: 987347<br>I: 987447<br>I: 987447<br>I: 98747<br>I: 987477<br>I: 98 | Vormerkungen: 1                |                              |
| ٠                     | Physisch (1)                             | Elektronisch Digita       | I Andere Details                            |                                                                                                    |                                |                              |
| 1 Bestand (           | 1 von 1 Exemplaren s                     | sind verfügbar            |                                             |                                                                                                    |                                |                              |
| Bibliot               | hek                                      | Standort                  | Signatur                                    | Zugangsnummer                                                                                                    | Verfügbarkeit der<br>Exemplare | Verknüpfter Datensatz        |
|                       |                                          | BIBI                      | -                                           | 22                                                                                                    | 1 von 1 verfüghar              |                              |

## 2 Hinzufügen eines neuen physischen Exemplars zu einem bestehenden Titel

Um ein neues physisches Exemplar hinzuzufügen, wählen Sie im Alma Hauptmenü [**Ressourcen**] > [**Bestand erstellen**] > [**Neues physisches Exemplar**] aus.

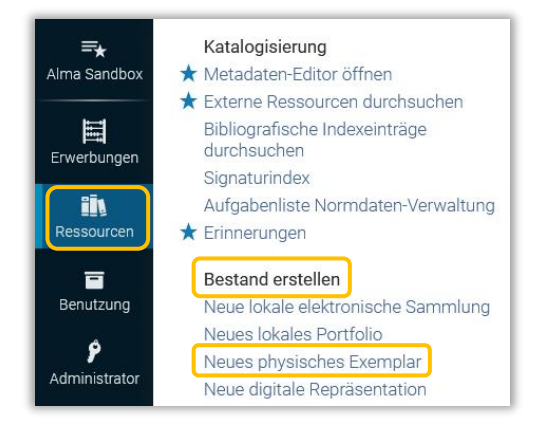

Damit öffnet sich das Dialogfenster [**Bestandstyp auswählen**] mit den Auswahlmöglichkeit [**Bestehend**] oder [**Neu**]. Unter [**Literaturart**] besteht die Möglichkeit zwischen "Buch" oder "Artikel" zu wählen. Anders als beim Hinzufügen eines neuen physischen Exemplars zu einem neuen Titel wird hier nach einem bereits bestehenden Titeldatensatz im Bestand der jeweiligen Bibliothek gesucht.

| Bestandstyp auswählen               |           |
|-------------------------------------|-----------|
| Bestandstyp auswählen • 🗨 Bestehend |           |
|                                     | Abbrechen |

Bitte beachten Sie, dass ein neues physisches Exemplar nur zu jenen Standorten hinzugefügt werden kann, an denen bereits Exemplare vorhanden sind.

Mittels Klick auf [**Auswählen**] öffnet sich die Schnell-Katalogisierung. Die Kategorien "Titel" und "Standort" sind verpflichtend auszufüllen. Mit einem Klick auf das Icon [**Aus einer Liste auswählen**] öffnet sich die Bestandsuche.

| otandoodone                                                               |                                        |            |                      |                                                                                                    |                 |             |             |   |
|---------------------------------------------------------------------------|----------------------------------------|------------|----------------------|----------------------------------------------------------------------------------------------------|-----------------|-------------|-------------|---|
| Alle Titel 🔻                                                              | Stichwörter 🔫                          | schulungs  | beispiel schnellkata | logisat                                                                                                    | X 👘 🔍           | Erweitert • |             |   |
| of 1                                                                      |                                        |            |                      |                                                                                                    |                 |             | Erweitern + | q |
| Schulungsbeispiel Sch<br>Buch {Buch - Physisch} Vo<br>Ausgabe: 1. Auflage | nellkatalogisat<br>n Steffek, Andrea ( | Wien 2018) |                      | Sprache: Englisch<br>ISBN: 9873471102018<br>Datensatznummer: (AT-ONB)LD0000363<br>Änderungsdatum: 28.11.2018 | Vormerkungen: 1 |             |             |   |
|                                                                           | 2227 0.0                               | Distal     | Andoro Dotailo       | -                                                                                                    |                 |             |             |   |

Mittels Klick auf den gewünschten Titeldatensatz wird der Titel samt Standort-Information in die Schnell-Katalogisierung übernommen. Sämtliche weiteren Exemplarinformationen müssen händisch eingetragen werden.

| lessourcen-Information                            |                                      |                           |                                  |        |   |
|---------------------------------------------------|--------------------------------------|---------------------------|----------------------------------|--------|---|
| Titel *                                           | Schulungsbeispiel Schnellkatalogisat |                           |                                  | X ∷≣ ⊚ |   |
|                                                   |                                      |                           |                                  |        |   |
| xemplar-Information                               |                                      |                           |                                  |        |   |
| xemplar-Information<br>Strichcode                 | +X0BV20181129                        | STANDORT *                | OBVSG: Bibliothek (BIBL)         |        |   |
| xemplar-Information<br>Strichcode<br>Beschreibung | +X08V20181129                        | STANDORT *<br>Materialart | OBVSG: Bibliothek (BIBL)<br>Book | •      | ] |

Mit dem Speichern wird vom System ein weiteres Exemplar generiert und die Ansicht geschlossen.